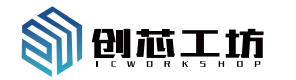

# 多功能调试烧录器说明书

## (型号:PWX1)

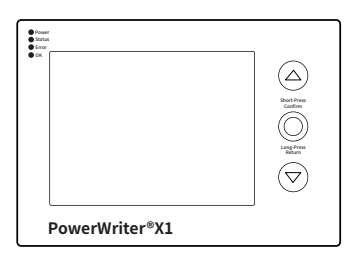

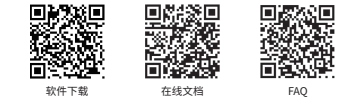

powerwriter.com | icworkshop.com 创芯工坊科技(深圳)有限公司

感谢您购买此产品。为了让您更充分的了解产品特性和操作方法。我们建议您在使用之前先阅读本 手册。

## 重要提示(必读)

- 请使用随机配备的配件, Type-C USB 终缆,信号线材以及其他配件,避免通信不稳定造成无 法正常与设备或者与目标芯片进行通讯。
- 应尽量避免使用Hub,选择直连PC USB端口将提高通信的稳定性。
- 在驱动功率较大的PCB板卡时,请使用随机配备的DC 电源进行供电,避免USB供电不足造成 系统工作不稳定。
- 设备通讯端口带隔离保护功能,但应用在特殊(高压)场景下,仍需要配备PowerWriter®高压 隔离驱动控制器来进行隔离,详询客服或技术支持。
- 当系统 ≥ Windows 7 SP1 时,设备为免驱(无需额外安装驱动),通过系统原生驱动即可驱动 设备,如设备通讯异常,请通过PowerWriter®客户端->菜单->帮助->设备驱动安装进行驱动 的安装、卸载、清理重装等操作,如需帮助,请联系技术支持。

## 2、包装清单(标配) 单位 收纳句 PowerWriter® X1 主机 DC 电源适配器 (12V/2A) Type-CUSB 数据线(带屏蔽) 2.54mm/24AWG/20mm 4 pin 定制硅胶约 2.54mm/24AWG/20mm 5 pin 定制硅胶线 2.54mm/24AWG/20mm 6 pin 定制硅胶约 2.54mm 20 pin JTAG 线 2.54mm 5 pin烧录探针 接口信号转接板 防滑脚垫 说明书

## (\*注:支持洗配ICWKEY:高阶加密授权签名:USB无线适配器:支持蓝牙连接。详询客服。)

3 基本参数

| 主机尺寸       | (长宽高)107mm * 75mm * 17mm(≈)   |
|------------|-------------------------------|
| 主机重量(不含配件) | ≈145g                         |
| 显示接口       | 3.2 英寸/320 * 240 (RGB565)     |
| 操作模式       | 左上/右下导航,短按确认,长按返回             |
| 中国社会       | USB Type C :5.0V±0.2V / 500mA |
| 电凉າ剂入      | DC:9~24V(耐压)/3A(3.5mm)        |

| 电源输入      | VIN :3.3V ~5.5V / 3A                      |
|-----------|-------------------------------------------|
|           | VREF:1.8V~5.0V(±0.1V) / 700mA             |
| 电源输出      | 3.3V :700mA (±0.1V)                       |
|           | 5.0V:1A(±0.1V)                            |
| 波形输出      | 1Hz~120Mhz (电压可调)(*)                      |
| LED指示     | VREF 电源输出/状态/错误/成功                        |
| B 接口 (主机) | USB 2.0 (Type -A 输出5.0V/500mA)            |
| B 接口 (从机) | USB 2.0 (Type -C 支持正反插)                   |
| 信号接口      | 2.54mm (2 * 5 pin、1 * 4 pin、20 pin 标准牛角座) |
| 工作温度      | -20°C~+60°C                               |
|           |                                           |

## 4.功能參数

| 通信时钟      | 最高20Mhz(可调)(*)                                     |
|-----------|----------------------------------------------------|
| 接口协议      | SWD / JTAG/SWIM / SPI / I2C / UART (支持代理) /自定义 (*) |
| 在线功能      | 全功能在线、自动化编程(自启停)、工厂模式                              |
| 离线功能(脱机)  | 机台、多镜像、U盘模式,断点恢复等                                  |
| 安全与签名     | 内置签名、ICWKEY授权密钥、设备锁等                               |
| 调试器       | ARM® Cortex-M (Win-USB、HID)                        |
| 平台(App)支持 | 创芯工坊平台、微信小程序(*需配无线适配器)                             |
| 扩展        | AT接口、USB Host 扩展(*)                                |
| 其他        | 日志、主题、显示翻转、多语言、屏保、显示格式、亮度调节等                       |
|           |                                                    |

## (\*注:部分特性在设备更新维护过程中可能会进行调整,以更新为准,恕不另行通知)

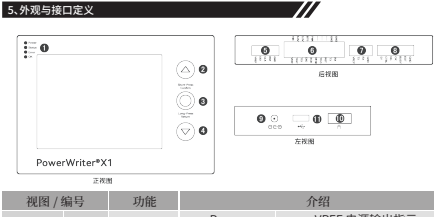

前视图

| 1 | 编号 | 切能         |        | 介绍             |
|---|----|------------|--------|----------------|
|   | •  | d Date Joy | Power  | VREF 电源输出指示    |
| 1 | U. | 状念灯        | Status | 常亮:目标芯片连接、闪烁:忙 |

| •          | 0     | 状态灯               | 01/       | 18/6-0714                                  |
|------------|-------|-------------------|-----------|--------------------------------------------|
| 前视图        | 0     | ±/ F              | UK        | 採作成切<br>往た 往上号航                            |
|            | ă     | 24/14             |           |                                            |
|            | Ä     | 100以/返回<br>= - /下 | YETX NO   | (人) () () () () () () () () () () () () () |
|            | v     | 10/ I*            | CND       | HECHD                                      |
|            |       |                   | DCT       |                                            |
|            | •     | C1110             | CLK       | 日1小心力 近11151時<br>SWD2+96 ( ITAC2+96)       |
|            | 9     | SWD               | DIO       | SWD制程(ITAC测试描示法)                           |
|            |       |                   | DIO       | 3110001140月10(21)22                        |
|            |       |                   | VREF      | 日你心力多考电压(潮入/潮)                             |
|            |       |                   | TDU       | JIAG奴姑潮田                                   |
|            |       |                   | SWIM      | SIM8 信亏                                    |
|            |       |                   | IDI       | JIAG 数据抽入                                  |
| ~ 10.00    | 6     | 组合信号              | TRST      | JIAG 夏位                                    |
| 后视图        | •     | -1111111          | PWM(CLR)  | 波形+細田(IHZ~12UMNZ)                          |
|            |       |                   | BOID      | BOO10 控制51脚                                |
|            |       |                   | 3.3V      | 独立3.3V电源输出(700mA                           |
|            |       |                   | 5.0V      | 独立5.0V电源输出(700mA                           |
|            |       |                   | VIN       | 糸統电線输入(3.3V~5.5V)                          |
|            | 0     | 串口                | RX        | 串口接收                                       |
|            | -     |                   | TX        | 串口发送                                       |
|            |       |                   | EOT       | 设备EOT信号输出(低)                               |
|            |       |                   | BUSY      | 设备BUSY信号输出(高)                              |
|            | ~     | 10.6              | OK        | 设备OK信号输出 (高)                               |
|            | 8     | 机台                | NG        | 设备Error信号输出 (高)                            |
|            | -     |                   | CTRL      | 设备启动信号(低脉冲)                                |
|            | 9     | DC                | 3.5mm D   | C电源,支持9~24V/3A输入                           |
| 左视图        | •     | 从机USB             | 设         | 备通信、ICWKEY连接                               |
|            | •     | 主机USB             | USE       | B无线适配器、闪存盘等                                |
| (*注:EXT1~3 | 8用于功能 | 扩展保留引脚,           | 上述表格重复引脚位 | 又标注一次,不同的硬件版本(丝日                           |
| 存在调整,恕     | 不另行通知 | 印,组合信号端口          | 建议使用信号转接椅 | 反。)                                        |

- 6.1 准备 🔶
- 下载PowerWriter<sup>®</sup> For ARM客户端软件并安装,安装完成后将在桌面上出现PowerWriter<sup>®</sup> 的快捷方式,双击启动。扫描首页二维码(软件下载)或访问 https://www.powerwriter.com/index/index/products?p=26&c=files 。
- 使用随机配备的Type-C USB线连接PWX1主机与PC的USB端口,等待启动完成。

#### PowerWriter® 客户端默认自动识别并连接PWX1主机,如果设备连接成功,则将会在日志栏 看到设备信息,如下所示:

04/05-15:00:08:655> 检测到驱动已经安装 04/05-15:00:09:251> Writer Info: hwVer:x x blVer:x xx xx ifVer:x xx xx 04/05-15:00:09:267> PowerWriter® 已连接。 04/05-15:00:09:283>版本切换·PWX1 04/05-15:00:09:973> Resource version:1.x.x size:0xxxx crc32:0xxxxxxx 04/05-15:00:09:988> 同步设备时间成功 04/05-15:00:10:019> 更新烧录器设置完成.

## 此外PWX1 主机显示设备在线提示框,如下所示:

| 在线模式 |                    |
|------|--------------------|
|      | 当前为在线模式,<br>将自动关闭。 |
|      |                    |

- 点击PowerWriter®客户端软件->烧录器设置->MCU型号,根据弹出的窗口洗择需要操作的 目标芯片(可使用搜索功能),点击确定按钮。
- 参考外观与端口定义连接芯片与X1设备。如连接成功。将在PowerWriter®客户端日志栏以及 底部状态栏看到目标芯片已连接的提示,如下所示: 04/05-16:05:32:394> 目标芯片已连接

#### (\*注:如天法连接设备,请尝试更换USB端口或通过PowerWriter®客户端菜单:帮助->驱动安装->安装 最新驱动后重试,无法连接目标芯片时请检查通信端口接线,如仍无法解决,请联系客服或技术支持。)

## 6.2 在线编程 🛏

- 切换PowerWriter®页面到Program Memory(或Main Flash)页面,点击添加固件按钮导入 需要烧录的固件,然后点击确定按钮(如提示多段固件可合并添加)。
- 占击丁具栏的自动(机器人图标)按钮, PowerWriter®将自动完成数据的终录和校验,并将信 息显示在日志栏中,如下所示:

04/05-16:16:50:451> PowerWriter\*全功能在线编程.. 04/05-16:16:50:469> 写入出厂默认选项字节... 04/05-16:16:51:301> 重新计算Program Memory 数据... 04/05-16:16:51:331>智能在线擦除芯片... 04/05-16:16:51:408> 写入芯片数据 04/05-16:16:52:157> 写入用户自定义洗项字节... 04/05-16:16:53:108> 全部完成!

#### 6.3 离线编程 +

- 点击PowerWriter<sup>®</sup>菜单:执行->离线加载(根据提示选择保存项目)。
- 加载完成后,点击烧录器设置->通讯配置>断开连接,断开设备在线连接。
- 切換PWX1 界面到脱机烧量按钮,移动焦点到 ▶点击启动烧录,烧灵结束后,界面将显示操 作结果。

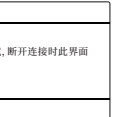

#### 6.4 更多功能 +

PowerWriter® X1 支持完整的在线编程, 惠线编程, 工厂模式编程, 机台烧曼, 二次开发集成, 连接创 芯工坊云平台、微信蓝牙小程序、集成调试器等丰富的功能特性,更多操作教程请扫描首页二维码或 访问:https://docs.powerwriter.com。

## 7、保修条款【仅适用于中国大陆地区】

- 产品自售出之日起7天无理由退换货(不影响二次销售、人为损坏除外)。
- 1个月内非人员损坏只换不修(包邮)。
- 提供1年的质保。
- 超过1年包修,需承担维修人工和材料费、以及邮费。

对于以下情形,不提供免费保修服务;

- 一切人为损坏、私自改装、维修造成设备损坏的。
- 超出设备工作环境要求造成设备损坏的。

(\*注:服务条款如有变更,请关注更新服务条款信息,恕不另行通知。)

#### 8.附录

- 服务电话: (+86) 400-1568-598 或 (+86) 0755-83831322
- B 服务邮箱: cs@icworkshop.com

(周一~周五:上午9:00-12:00、下午1:30~7:00)

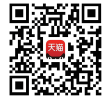

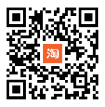

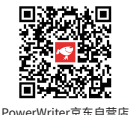

PowerWriter天猫旗舰店

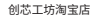

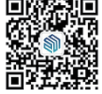

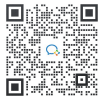

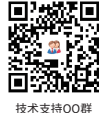

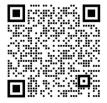

商务合作

微信公众号

微信交流群

▲ 警告 此产品含有细扣由油 如果弄下,错结扣由治可能在两小时内造成严重成效命的伤害。 请将由治远南川常。 如果你认为申決可能已被吞下或放首在身体的任何部位。请立即寻求 医疗帮助,

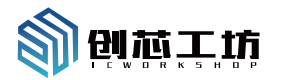

# PowerWriter<sup>®</sup>Debugger& Gang Programmer (Model:PWX1)

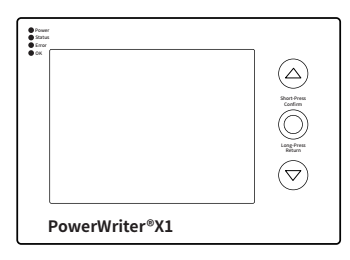

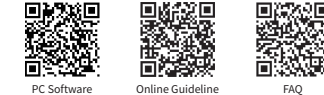

powerwriter.com | icworkshop.com ICWORKSHOP Technology (Shenzhen) Co., Ltd. Thank you for purchasing PowerWriter X1, in order to fully understand the product, we strongly recommend that you read this manual before using!

## 1. Important Note

- Please use original accessories, such as Type-C USB cables, signal cables etc. to avoid failure to communicate with the device or the target chip.
- Connecting PC USB port instead of Hub to improve communication stability.
- When the current load of the PCB board is large, use DC power supply to improve power stability.
- Device communication port with isolation protection. However, for special (high voltage) applications. PowerWriter® High-Voltage Isolated Module is required for isolation. For details, please contact us.
- As system version ≥ Windows7 SP1, driver installation is optional. If communication fails, clear previous driver and re-install the drivers from: Menu->Help->Driver Installation. For help, contact technical support.

## 2, Packing List (Default)

3. Basic

| Description                           | Quantity | Unit |
|---------------------------------------|----------|------|
| Storage bag                           | 1        | рс   |
| PowerWriter® X1 device                | 1        | рс   |
| DC power adapter (12V/2A)             | 1        | рс   |
| Type-C USB cable (shielded)           | 1        | рс   |
| 2.54mm/24AWG/20mm 4 pin silicone wire | 2        | pcs  |
| 2.54mm/24AWG/20mm 5 pin silicone wire | 2        | pcs  |
| 2.54mm/24AWG/20mm 6 pin silicone wire | 1        | pc   |
| 2.54mm 20 pin JTAG cable              | 1        | pc   |
| 2.54mm 5 pin programming probe        | 1        | pc   |
| Interface signal switching board      | 1        | pc   |
| Non-slip pads                         | 8        | pcs  |
| User manual                           | 1        | page |

#### (\*Note: Support optional ICWKEY: for high-level encryption authorization signature: USB-wireless adapter: for BLE connection, contact us for details.)

| Size             | (LWH) 107mm * 75mm * 17mm(≈)                                                 |  |  |
|------------------|------------------------------------------------------------------------------|--|--|
| Weight (device)  | ≈145g                                                                        |  |  |
| Display          | 3.2 inch /320 * 240 (RGB565)                                                 |  |  |
| Operation        | Left/Up & Right/Down for navigation Confirm(short press), Return(long press) |  |  |
| Davies Constants | USB Type C :5.0V±0.2V / 500mA                                                |  |  |
| Power Supply     | DC:9~24V (withstand voltage) / 3A (3.5mm)                                    |  |  |

| wer Supply   | VIN :3.3V ~5.5V / 3A                 |
|--------------|--------------------------------------|
|              | VREF:1.8V~5.0V(±0.1V) / 700mA        |
| ver Output   | 3.3V :700mA (±0.1V)                  |
|              | 5.0V:1A(±0.1V)                       |
| tput Wave    | 1Hz ~120Mhz (adjustable voltage)(*)  |
| D Indicate   | VREF Power/Status/Error/OK           |
| SB (Host)    | USB 2.0 (Type-A 5.0V/500mA)          |
| B (Device)   | USB 2.0 (Type-C, supports FWD & REV) |
| al Interface | 2.54mm (2 * 5 pin,1 * 4 pin,20 pin)  |
| king Temp.   | -20°C~+60°C                          |
|              |                                      |

## 4. Functional Parameter

| Clock            | Max. 20Mhz (adjustable)(*)                                    |
|------------------|---------------------------------------------------------------|
| Protocol         | SWD / JTAG/SWIM / SPI / I2C / UART (agent) / User-Defined (*) |
| Online           | Full automation, Automatic Programming, Factory mode          |
| Offline          | Full automation, U-disk, Mirror programming, etc.             |
| Security & Auth. | Matrix, ICWKEY license, Device lock                           |
| Debugger         | ARM® Cortex-M (Win-USB、HID)                                   |
| App (Cloud)      | ICW Cloud, WeChat Applet (*Wireless adapter required)         |
| Extension        | AT interface, USB Host(*)                                     |
| Others           | Log saving & exporting, Theme switching, CN/EN switching etc. |
|                  |                                                               |

## (\*Note: Feature adjustment during update and maintenance without prior notice.)

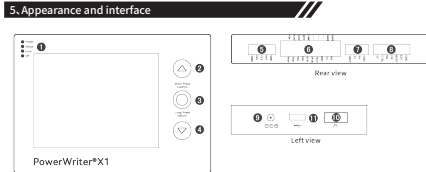

Front view

Fre

| ew / | No | Feature | Description |                               |
|------|----|---------|-------------|-------------------------------|
|      | •  | Status  | Power       | VREF indication               |
| ιť   |    | LED     | Status      | On: Connected; Blinking: Busy |

|              | ~   | Status      | Error            | Operation failure            |
|--------------|-----|-------------|------------------|------------------------------|
| U<br>Front Ø | LED | OK          | Operation succes |                              |
|              | 0   | L/U         | 1                | Left/Up navigate             |
| nont         | 6   | Conf./Rtn.  | Short press:     | Confirm; Long press: Ret     |
|              | 0   | R/D         | Rig              | ght/Down navigate            |
|              |     |             | GND              | Power ground                 |
|              |     |             | RST              | Target reset pin             |
|              | 6   | SWD         | CLK              | SWD clock (JTAG TC           |
|              |     |             | DIO              | SWD data (JTAG TM:           |
|              |     |             | VREF             | IO VREF (Input/Outp          |
|              |     |             | TDO              | JTAG TDO                     |
|              |     |             | SWIM             | STM8 IO                      |
|              |     |             | TDI              | JTAG TDI                     |
|              |     |             | TRST             | JTAG TRST                    |
|              |     | Composite   | PWM              | Wave out (1Hz~120M           |
| Rear         | 6   | 10          | BOT0             | BOOT0 control                |
|              |     |             | 3.3V             | Independent 3.3V (700        |
|              |     |             | 5.0V             | Independent 5.0V (700        |
|              |     |             | VIN              | System power (3.3V~5         |
|              | •   | LIADT       | RX               | UART RX                      |
|              | •   | UART        | TX               | UART TX                      |
|              |     |             | EOT              | EOT signal output (Lo        |
|              |     |             | BUSY             | BUSY signal output (H        |
|              | 8   | Programming | OK               | OK signal output (Hij        |
|              |     | machine     | NG               | NG signal output (Hij        |
|              |     |             | CTRL             | Start (Set low then rele     |
|              | 0   | DC          | 3.5mm            | DC,9~24V/3A supported        |
| Left         | •   | USB Device  | Comn             | nunication port/ICWKEY       |
|              | •   | USB Host    | USB wirel        | ess adapter, flash disk etc. |

## Different HW version may be adjusted without notice. Signal adapter plates are recommended for combination signal ports.)

## 6. Ouick Start

#### 6.1 Prepare •

- Visit "https://www.powerwriter.com/index/index/products?p=26&c=files" to download PowerWriter For ARM software & install, launch desktop shortcut named PowerWriter®
- Use original Type-C USB cable to connect PowerWriter X1 to PC USB port and wait for the startup to complete.

 Desktop software identifies and connects to the X1 device. If successfully connected. device information will be displayed in the logger, as follows:

04/05-15:00:08:655> The driver has been installed 04/05-15:00:09:251> Writer Info: hwVer:x.x blVer:x.xx.xx ifVer:x.xx.xx 04/05-15:00:09:267> PowerWriter® Connected. 04/05-15:00:09:283> Version switching:PWX1 04/05-15:00:09:973> Resource version:1.x.x size:0xxxx crc32:0xxxxxxx 04/05-15:00:09:988> Synchronizing device time succeeded... 04/05-15:00:10:019> Apply settings complete...

In addition, the PWX1 displays the device online prompt box, as follows:

| Online mode |                                                          |
|-------------|----------------------------------------------------------|
| e           | Currently in onlin<br>box will automatic<br>disconnected |
|             |                                                          |

- Click PowerWriter\*-> Writer Setting -> Select. Select target MCU part no., that click OK.
- Refer to interface definition to connect target chip with PWX1 device properly. If connection is successful, you will see in the logger & status bar indicate target chip is connected, as belows: 04/05-16:05:32:394> Target chip connected

(\*Note: If the device connect failed, try to change USB port or refer to menu: Help -> Driver installation -> install the latest driver and try again. If the target chip connect failed, check the communication interface. For further help, please contact us.)

#### 6.2 Online programming +

- Switch tab to Program Memory (Main Flash)page. Click Add Firmware button to import the target firmware.
- Click the Auto (robot icon) button in toolbar and will automatically complete the programming and verification. logging as follows:

04/05-16:16:50:451> PowerWriter® full online programming... 04/05-16:16:50:469> Programming vendor default option bytes.. 04/05-16:16:51:301> Recalculate the Program Memory data... 04/05-16:16:51:331> Intelligent online erase chip... 04/05-16:16:51:408> Programmed chip data 04/05-16:16:52:157> Programming custom option bytes... 04/05-16:16:53:108> All done!

#### 6.3 Offline programming +

- Click menu: Operation->Offline load (Follow the prompts to select save project).
- After loaded, click Disconnect button to disconnect the device.
- Switch to PWX1, move to button and click to start programming. After programmed, the interface will display the operation result.

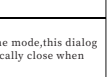

#### 6.4 More +

PowerWriter® X1 supports online & offline programming, automatic machine, AT-command, ICWORKSHOP.com cloud service, WeChat applet and integrated debugging etc. For more features, please visit: http://docs.powerwriter.com.

## 7, Warranty (Only available in Mainland China)

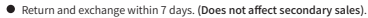

- Within 1 month only replacement without repair (free shipping).
- 1 year warranty.
- > 1 year, charged service and parts for repairs.

The following circumstances do not apply to the free warranty service:

- All artificial damage, private modifications and repairs that cause damage to the equipment.
- Damage to equipment caused by exceeding the requirements of the operating environment

## (\*Note: Terms of Service are subject to change without prior notice.)

### 8, Appendix

- Tel: (+86) 400-1568-598 or (+86) 0755-83831322
- Email: cs@icworkshop.com
- Technical support: (+86) 136 3278 4295

(Mon. ~ Fri., AM 9:00-12:00, PM 1:30-7:00)

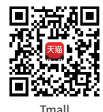

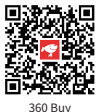

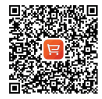

AliExpress

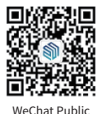

injuries within 2hours

Keen batteries out of reach of children

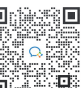

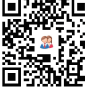

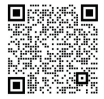

Business Contact

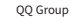

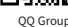

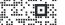

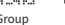

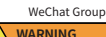

THIS PRODUCT CONTAINS A BUTTON BATTERY

If swallowed, a lithium button battery can cause severe or fata

If you think batteries may have been swallowed or placed inside

any part of the body seek immediate medical attention